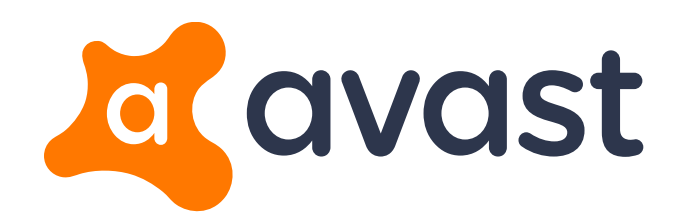

## アバスト製品ご利用開始方法のご案内

アバスト セキュリティ/アンチウイルス各製品 アバスト クリーンアップ アバスト セキュアライン VPN

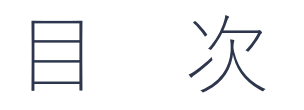

- アバスト セキュリティ/アンチウイルス製品のダウンロードとインストール、
   P.2 P.11
   およびアクティベーション(有効化)の手順
- アバスト クリーンアップのダウンロードとインストール、およびアクティベーション(有効化)の手順 P.12 P.15
- アバストセキュアラインVPNのダウンロードとインストール、およびアクティベーション(有効化)の手順
   P.16 P.21

ご希望のページをクリック

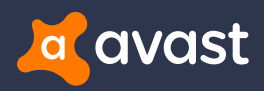

# アバスト プレミア アバスト インターネットセキュリティ アバスト プロアンチウイルス

### ダウンロードとインストール、および ライセンスアクティベーション(有効化)の手順

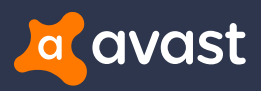

## Step 1. ダウンロード

アバストインターネットセキュリティのインストールがまだお済でないお客様は、ご注文完了メール、もしくは下記のリンクからソフトウェア をダウンロードしてください。 \* 「試用版」をご利用中のお客様で、すでにアバストアンチウイルス/セキュリティ製品がPCにダウンロード済のお客様は、このステップはスキップしてください。

#### ご注文完了メール

「インストール用ファイルをダウンロードす る」ボタンをクリックして、ダウンロードを 開始してください。

| avast@digitalriver.com<br>to me @                                          | 12:22 PM (39 minutes ago) 🚖 🔦 🔹                                          |
|----------------------------------------------------------------------------|--------------------------------------------------------------------------|
|                                                                            |                                                                          |
| avast                                                                      |                                                                          |
| アバストをご購入いた1                                                                | 様                                                                        |
| 本メールではご注文の内容とインス                                                           | トール方法、その他役立つリンクをご案内いた                                                    |
| します。                                                                       |                                                                          |
| ご注文情報                                                                      | 請求先ご住所                                                                   |
| ご注文番号:<br>2577                                                             | お名前:                                                                     |
| ご注文日:<br>2017/06/20                                                        | ご住所:                                                                     |
| 請求書:                                                                       | JP                                                                       |
| パスワード:                                                                     | @avast.com                                                               |
| 4Z4fE1Y8<br><u>ポータルサイト</u> にてご注文の検索を                                       | ý                                                                        |
| る際に、上記パスワードが必要とな<br>ます。                                                    | 0                                                                        |
| ご注文いただいた製品                                                                 |                                                                          |
| 製品SKU: ISE-08-001-12-MR                                                    |                                                                          |
| 副品名: アハストインターネットセイ<br>注文数量: 1                                              | -1997 - 190, 14                                                          |
| 金額: 4,149円                                                                 |                                                                          |
| 小計: 4,149円                                                                 |                                                                          |
| 割引: -<br>税金: 331円                                                          |                                                                          |
| 合計: 4,480円                                                                 |                                                                          |
| やまれい情報                                                                     |                                                                          |
| クレジットカードでお支払いいただい                                                          | いた場合は、DRI*AVAST Softwareクレジット                                            |
| カードの明細をご覧ください。                                                             |                                                                          |
| インストールの手順                                                                  |                                                                          |
| _                                                                          |                                                                          |
|                                                                            | R                                                                        |
|                                                                            |                                                                          |
| アバスト インターネットセ                                                              | <b>キュリティ</b> をダウンロードしてイン                                                 |
| ストー                                                                        | ールします。<br>はインストールファイルに含まれていま                                             |
|                                                                            | す。                                                                       |
|                                                                            |                                                                          |
| インストール用フ                                                                   | アイルをダウンロードする                                                             |
|                                                                            | たは -                                                                     |
| PC にアバストがインストール済みの場<br>[設定] > [サブスクリプション] (または[3<br>入力します。こちらから <u>画像付</u> | 合は、アバストのインターフェースを開き、<br>登録) を開きアクティベーション コードを<br><u>さの手順ガイド</u> をご覧ください。 |
| アクティベーションコード:                                                              | NG6FL                                                                    |
|                                                                            |                                                                          |
|                                                                            |                                                                          |

#### 製品ダウンロードページ Avast - ご注文確認 (ご注文 #257 \_\_\_\_\_2) □ Inbox x 6.8 アバスト プレミア https://www.avast.co.jp/download-thank-you.php?product=PRE-ONLINE&locale=ja-jp アバスト インターネットセキュリティ https://www.avast.co.jp/download-thank-you.php?product=ISE-ONLINE&locale=ja-jp アバスト プロアンチウイルス https://www.avast.co.jp/download-thank-you.php?product=PAV-ONLINE&locale=ja-jp 上記リンクをクリックすると、自動的に製品のダウンロードが開始されます。 avast 家庭用 > ビジネス用 > サポート 会社情報 ショップ アカウント ほぼ完了です! 次の3つの手順に従いアバスト! のインストールを完了してください。 ① 注意: ダウンロードが自動的に始まらないようでしたらここをクリックしてください。 ステップ 1 ステップ 2 ステップ 3 アバスト! のインス インストールを確 セットアップの手 トーラを実行する 認する 順に従う 画面左下のダウンロードしたファイル システムダイアログの「はい」をクリ ックしアバスト! のインストールを許可 インストーラーウィンドウ内の青いボ をダブルクリックする。 タンをクリックしインストールを開始 Yes No **Regular** installation

Step 2. インストール (1/3)

Step 1.の製品のダウンロードが完了し、「ダウンロード」フォルダ の中に下記のファイルを見つけてください。その後、ダブルク リックしてインストールを開始してください。

File名:avast\_internet\_security\_setup\_online.exe

| 🖊   🕑 📴 =   ダウンロード      |                               |                                       |                                                                    |
|-------------------------|-------------------------------|---------------------------------------|--------------------------------------------------------------------|
| ファイル ホーム 共有 表示          |                               |                                       |                                                                    |
| オ                       |                               | 「①新しい項目▼<br>①ショートカット▼<br>新しい<br>フォルダー | <ul> <li>□パティ</li> <li>□パティ</li> <li>□パティ</li> <li>□ 履歴</li> </ul> |
| クリップボード                 | 整理                            | 新規                                    | 開く                                                                 |
| ← → · ↑ 🕇 > PC > ダウンロード |                               | ~                                     | ダウンロード                                                             |
| 名前                      | ^                             | 更新日時                                  | 種類                                                                 |
| > 🖈 クイック アクセス           | net_security_setup_online.exe | 2017/06/20 12:44                      | アプリケーション                                                           |
| > 🐉 Dropbox             |                               | ,                                     |                                                                    |
| > 🍊 OneDrive            |                               |                                       |                                                                    |
| Y 💻 PC                  |                               |                                       |                                                                    |
| > 🖊 ダウンロード              |                               |                                       |                                                                    |
| デスクトップ                  |                               |                                       |                                                                    |
| > 💼 F#1X7F              |                               |                                       |                                                                    |
| > 📧 ビリテヤ<br>> 💷 ビデオ     |                               |                                       |                                                                    |
| > 🔝 E2-3                |                               |                                       |                                                                    |
| •                       |                               |                                       |                                                                    |

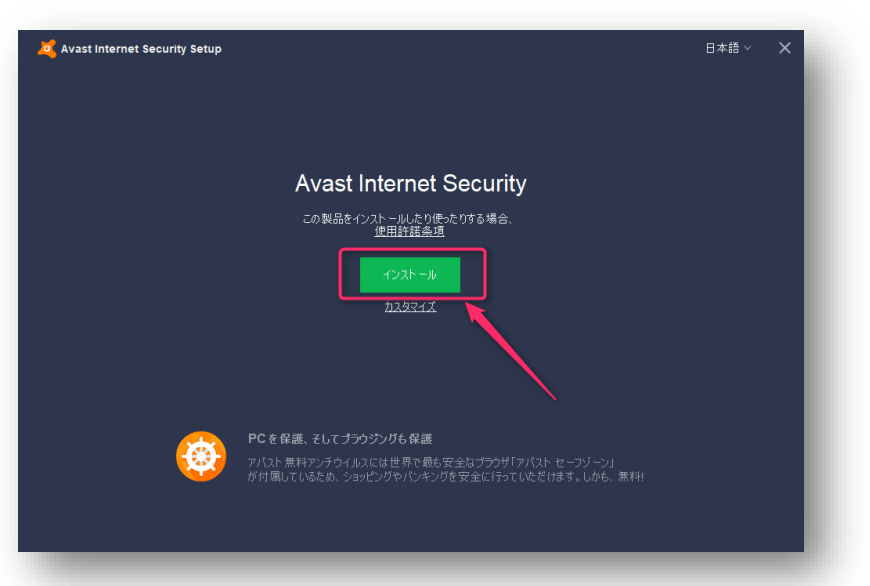

#### 「インストール」ボタンを押すと、画面右下、ツールバー 上部に「進行中」の案内があらわれます。

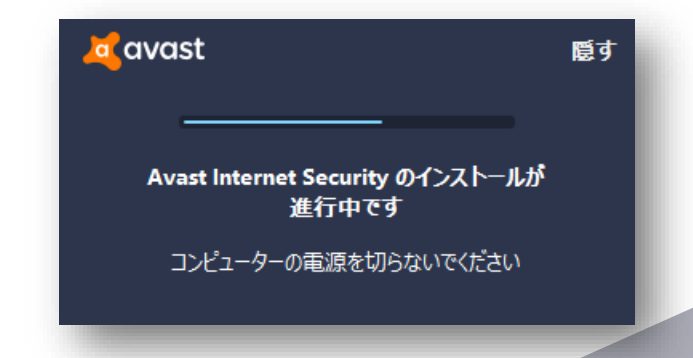

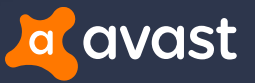

Step 2. インストール (2/3)

#### 下記画面が表示されます。「続ける」を押してください。

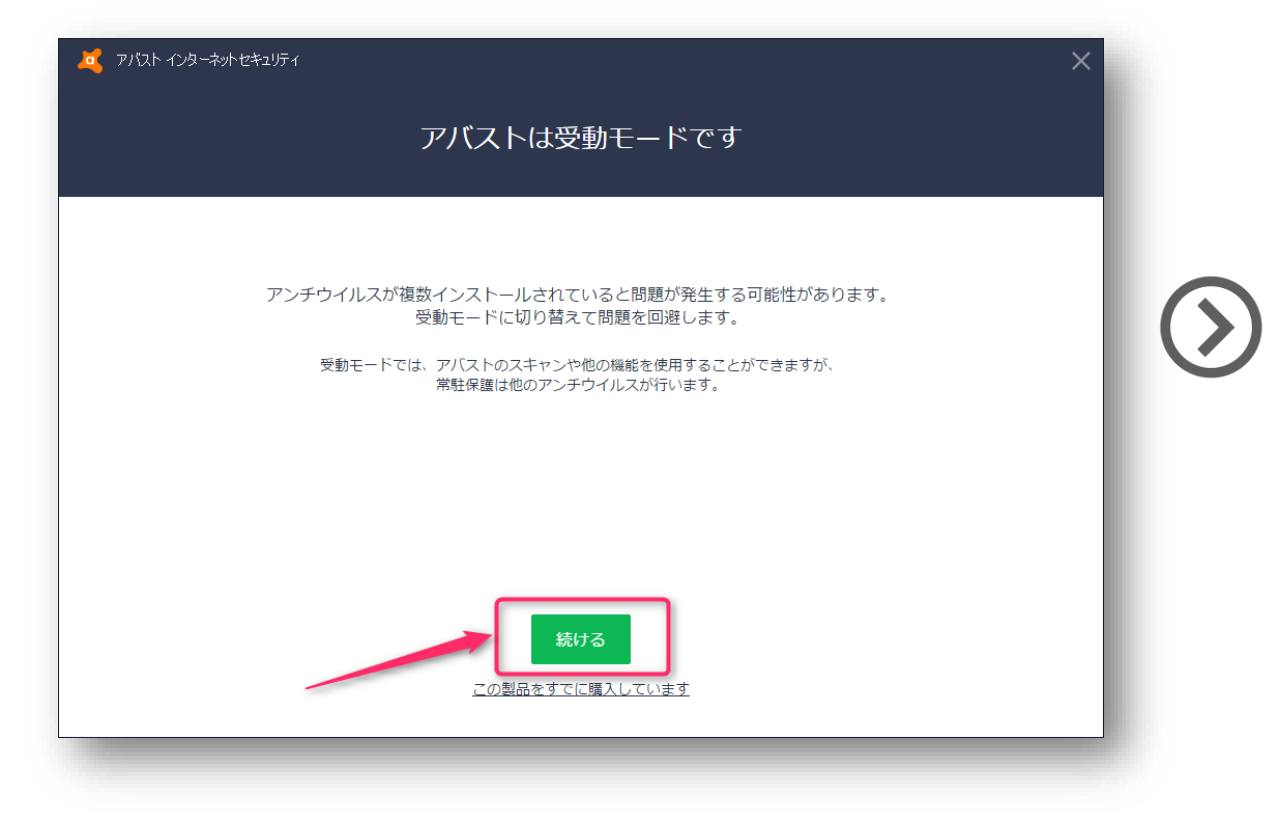

#### 「はい」を押して、能動的プロテクションを有効にしてください。

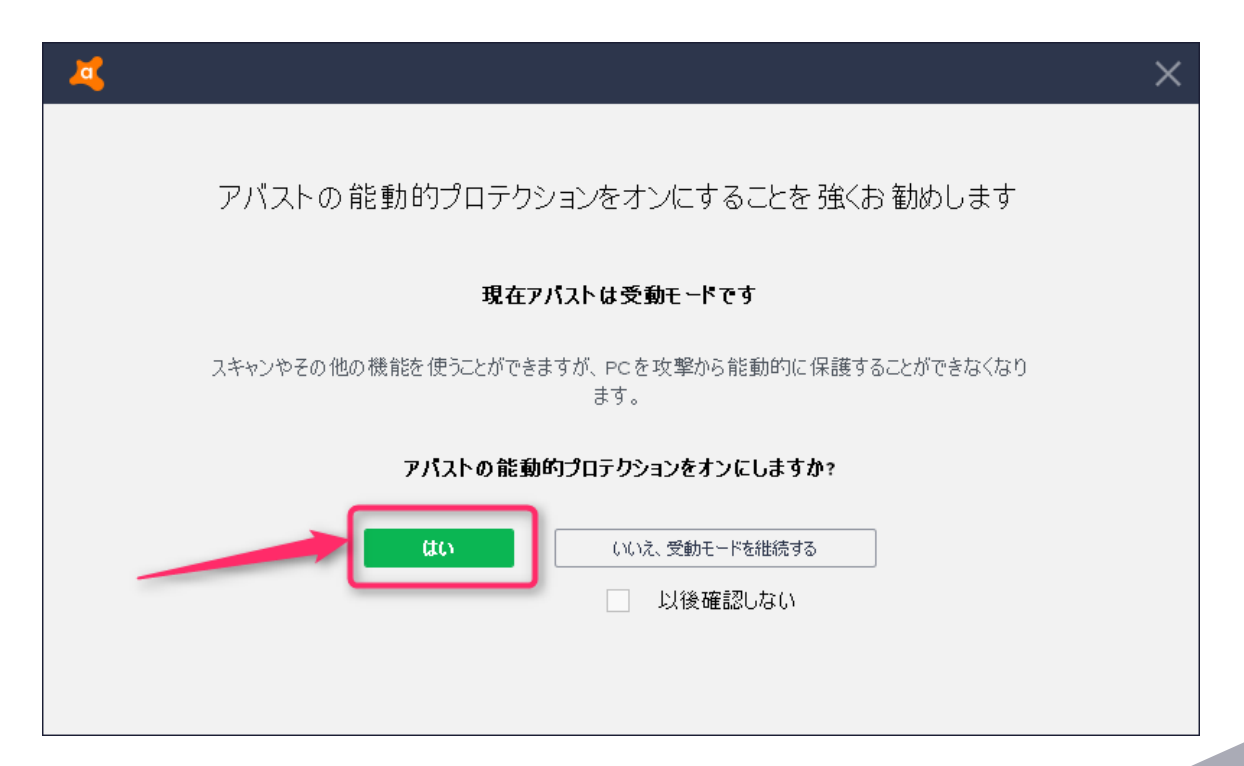

過去に使用していたほかのセキュリティソフトがPC内にある場合、 アバスト製品インストールの前に、あらかじめアンインストールしてい ただくか、本インストール完了後、速やかにアンインストールしてい ただくことをおすすめいたします。

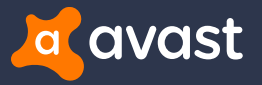

Step 2. インストール (3/3)

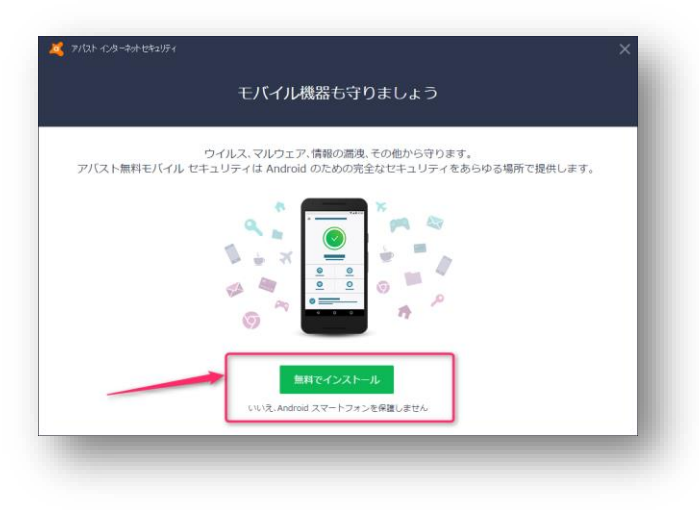

オプション1: Androidスマートフォンをお使 いで、スマホにもアバストをご 希望の場合は、インストール をお選びください。「いい え・・・」をお選びいただき、次 に進んでいただいても問題は ありません。

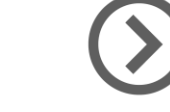

#### 💆 アバスト インターネットセキュリティ

新しいネットワークを検出しました ファイアウォールが新しいネットワークを検出しました。新しいネットワークに対する適切なファイアウォールのモードを選択して下さい。

現在接続しているネットワーク向けにファイアウォールを設定する: ネットワーク名: elecom5g-OBF060

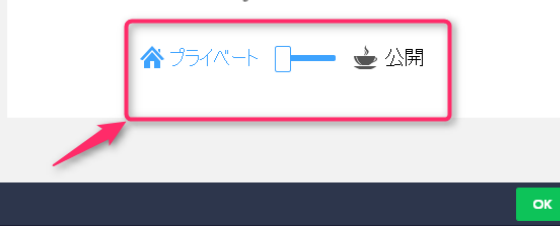

オプション2 :

ファイアウォールの設定は、 ホームネットワーク上の安全 を守るために、「プライベート」 をお選びいただき、「OK」ボタ ンを押していただくことをおす すめいたします。

#### アバストへようこそ

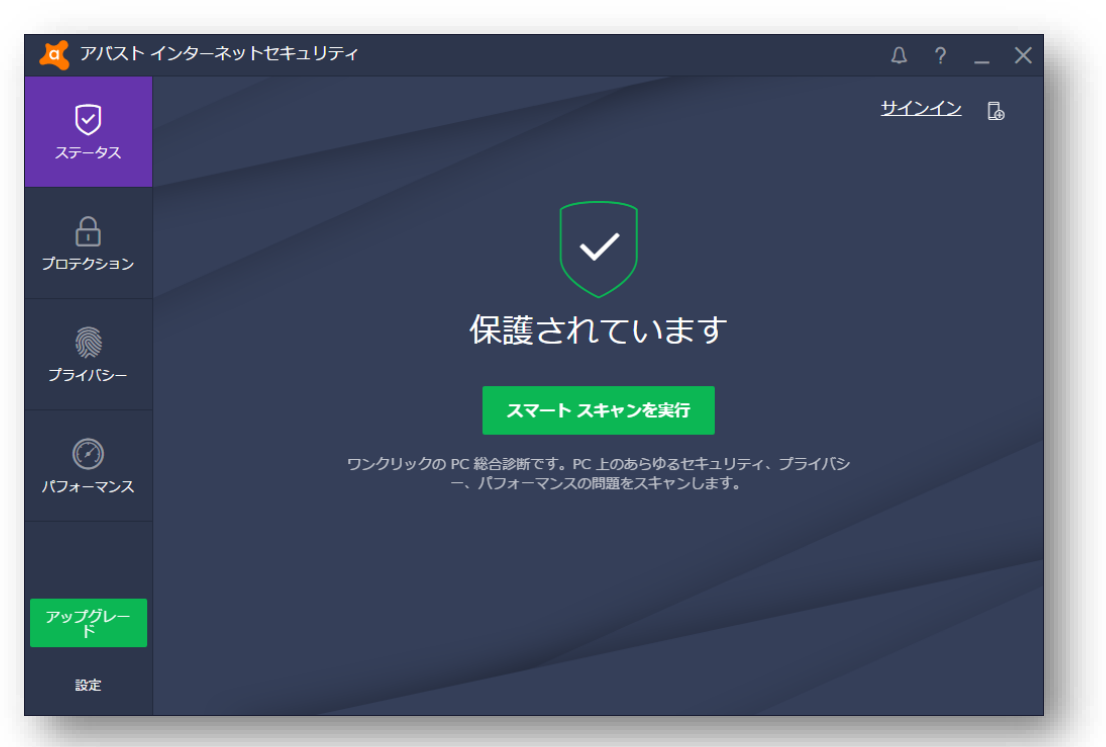

インストールが完了すると、上記の画面を見ていただけるようになります。 \* 画面右下、ツールバー内からアバストのアイコンをクリックしていただいても、 同様の画面を呼び出すことが可能です。 それでは、最後のステップ、「ステップ3:アクティベーション」に お進みいただき、ライセンスを有効にしてください。

avast

### Step 3.ライセンスのアクティベーション(有効化)(1/4)

(1) タスクトレイからの起動

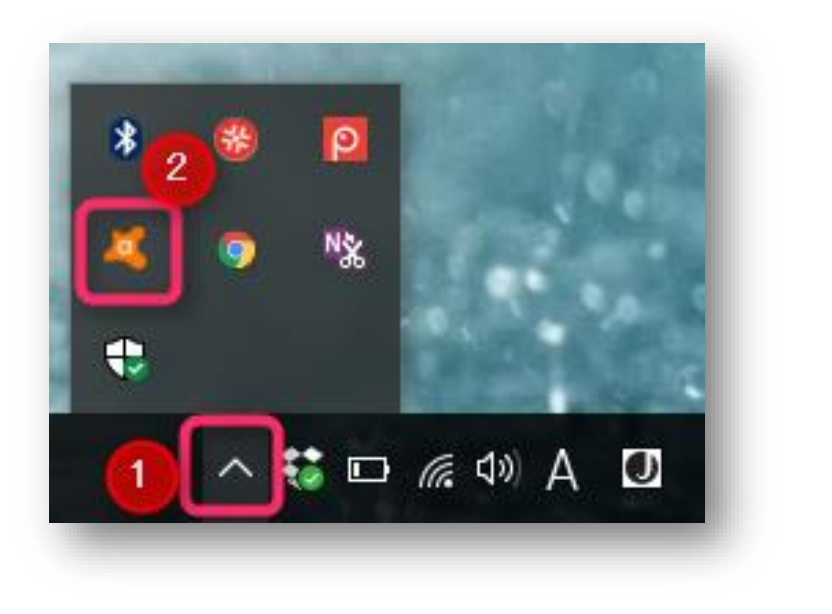

 $\bigcirc$ 

- PC画面、右下の△マークをクリックして、「タスクト レイ」を開きます。
- アバストのロゴマークをクリックして、「アバストユー ザーインターフェース」を開いてください。

### (2) アバスト ユーザーインターフェース

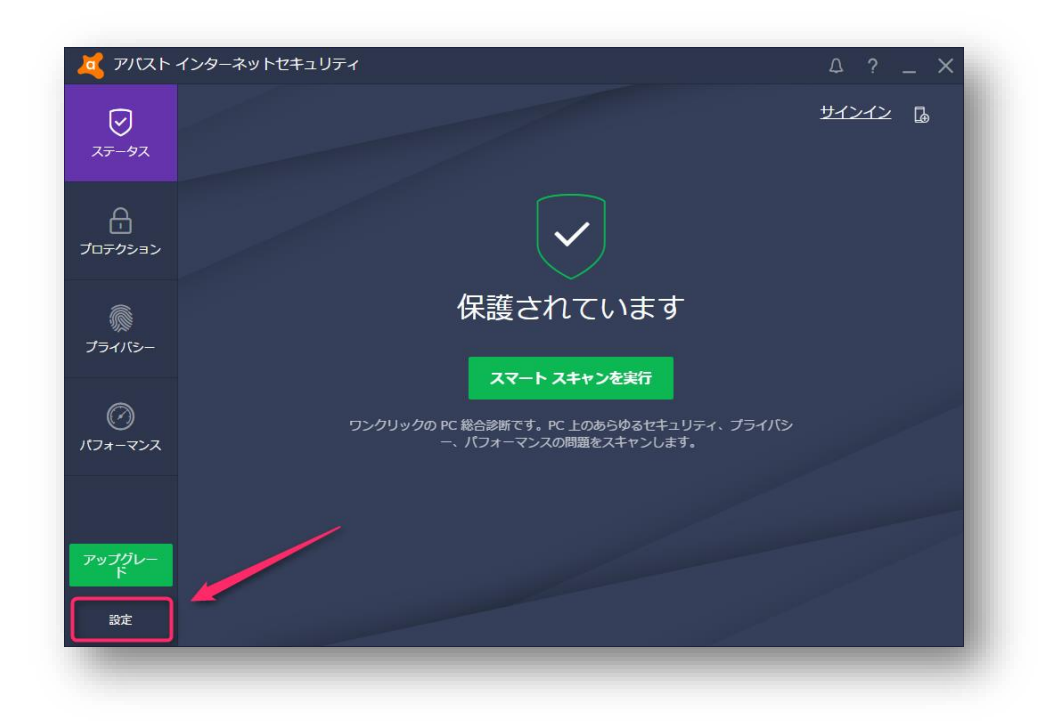

- 1. 「アバストユーザーインターフェース」が開いたら、
- 2. 左下「設定」をクリックしてください。

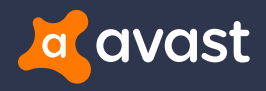

### Step 3. ライセンスのアクティベーション(有効化)(2/4)

### (3)「申込み」ボタン

| A アバスト インターネットセキ | ·고J厅ィ                                                                                                    | ? X               |
|------------------|----------------------------------------------------------------------------------------------------|-------------------|
| 一般               | 一般                                                                                                    | Í                 |
|                  | 言語 日本語 ✓                                                                                                    | 追加言語をインストールします    |
| コンボーネント          | <ul> <li>アパスト トレイアイコンを表示する         スキャン中はアイコンをアニメーション化する     </li> </ul>                                        |                   |
| 更新               | <ul> <li>✓ レビュテーション機能を有効にする ●</li> <li>✓ CyberCaptureを有効化 ●</li> <li>● 常にフロック</li> </ul>                        |                   |
| 申込み              | <ul> <li>● 札が判断します</li> <li>● 強化モードを有効にする</li> <li>● 不必要な可能性のあるプログラム (PUP)をスキャン</li> <li>● サイレット モード</li> </ul> |                   |
| トラブルシューティング      | ● アバストのEメール署名を有効にする                                                                                             |                   |
|                  | サウンド                                                                                                    | *                 |
| アバスト について        | ボップアップ                                                                                                    | Y                 |
|                  | パスワード                                                                                                    | Y                 |
|                  | メンテナンス                                                                                                    | v                 |
|                  | ステータスの監視                                                                                                    | Y                 |
|                  | スキャンからの除外                                                                                                    | v                 |
|                  |                                                                                                    | ок <b>*</b> *>tл/ |

- 1. 「設定」を押すと、各種設定画面がひらきます。
- 2. 「申込み」をクリックしてください。

### (4) ライセンスの有効化の準備

|              |                                             | ? X               |
|--------------|---------------------------------------------|-------------------|
| 一般           | ライセンスの期間                                    |                   |
|              | アバスト のライセンスに関する情報を再確認して下さい。                 |                   |
| コンポーネント      | アバスト インターネットセキュリティ                          |                   |
|              | ● ライセンスは有効です。                               |                   |
| 更新           |                                             |                   |
|              | フイセンスの状態: 有効<br>ライセンス保有者: Tan. a@avast.com> |                   |
| 申込み          | 顧客番号: 127741193                             |                   |
|              | 有刻别間: 2018/06/20 12:17:08                   | - 残り364 日         |
| עעדי־בעוועכח |                                             |                   |
| สมโกษ เสวเวส | 詳細                                          | $\checkmark$      |
|              | アバスト パスワード                                  |                   |
|              | 🔁 製品が購入されていません                              | すぐに購入             |
|              | すでに何らかのアパスト 製品をご購入済みですか?                    | アクティベーション コードを入れる |
|              | Avact Cleanup                               |                   |
|              |                                             | <b>OK</b> ++>>Ull |

- 1. 「申込み」ページが開いたら、
- 2. 「詳細」右にある、▽マークをクリックしてください。

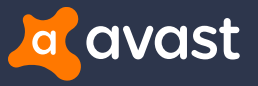

Step 3. ライセンスのアクティベーション(有効化)(3/4)

### (5)「アクティベーションコードを入れる」

| <b>べ</b> アバスト インターネットセキ | ۶2J77 ?                                                 | ×   |
|-------------------------|---------------------------------------------------------|-----|
| 一般                      | ライセンスの期間                                                | Â   |
|                         | アバストのライセンスに関する情報を再確認して下さい。                              |     |
| コンポーネント                 | アバスト インターネットセキュリティ                                      |     |
| 更新                      | 🥑 ライセンスは有効です。                                           |     |
|                         | ライセンスの状態: 有効                                            |     |
| 申込み                     | ライセンス保有者: Tan a@avast.com><br>顧客番号: 127741193           |     |
| トラブルシューティング             | 有効期間: 2018/06/20 12:17:08 援り 364 日                      |     |
|                         | 詳細                                                      |     |
| アパスト について               | すでに何らかのアパスト製品をご購入済みですか? アクティベーションコードを入れる ライセンス ファイルを入れる | 1   |
|                         | アバスト パスワード                                              |     |
|                         | ど 製品が購入されていません  すぐに購入                                   |     |
|                         | オック (おうねのつびつし)別日をご知う オンマオねっ つうこうが、シュン・フードなしかえ           | -   |
|                         | OK +v)t                                                 | 216 |

- 1. ▽マークを押すと、「詳細」がひらきます。
- アクティベーションコードを入れる」をクリックしてください。

#### (6) ライセンスの有効化の準備

| 🙇 アバスト インターネットセキ | 2 <sup>1</sup> ट्रिन                             | ? X         |
|------------------|--------------------------------------------------|-------------|
| 一般               | ライセンスの期間<br>アパスト のライセンスに関する情報を再確認して下さい。          | 4           |
| コンポーネント          | アバスト インターネットセキュリティ                               |             |
| 更新               | ♂ ライセンスは有効です。                                    |             |
| 申込み              | ライセンスの状態: アクティベーションコードを入れる<br>ライセンス保有者:<br>顧客番号: | ×           |
| トラブルシューティング      | 有効期間:<br>アウティペーション コーペ:                          | 64 🗄        |
| アバスト について        | <b>詳細</b><br>すでに何らかのア,                           | <u>^</u>    |
|                  | ズヘ キャンセル<br>アバスト パスワート                           |             |
|                  | 😰 製品が購入されていません すべい                               | 購入          |
|                  |                                                  | た ) か z 🔹 🔻 |

- 1. 「アクティベーションコードを入れる」画面が開いたら、
- 2. お手元に届いた、「アクティベーションコード」を入れ て下さい。

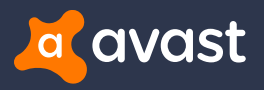

Step 3. ライセンスのアクティベーション(有効化)(4/4)

#### (7)「アクティベーションコード」の有効化

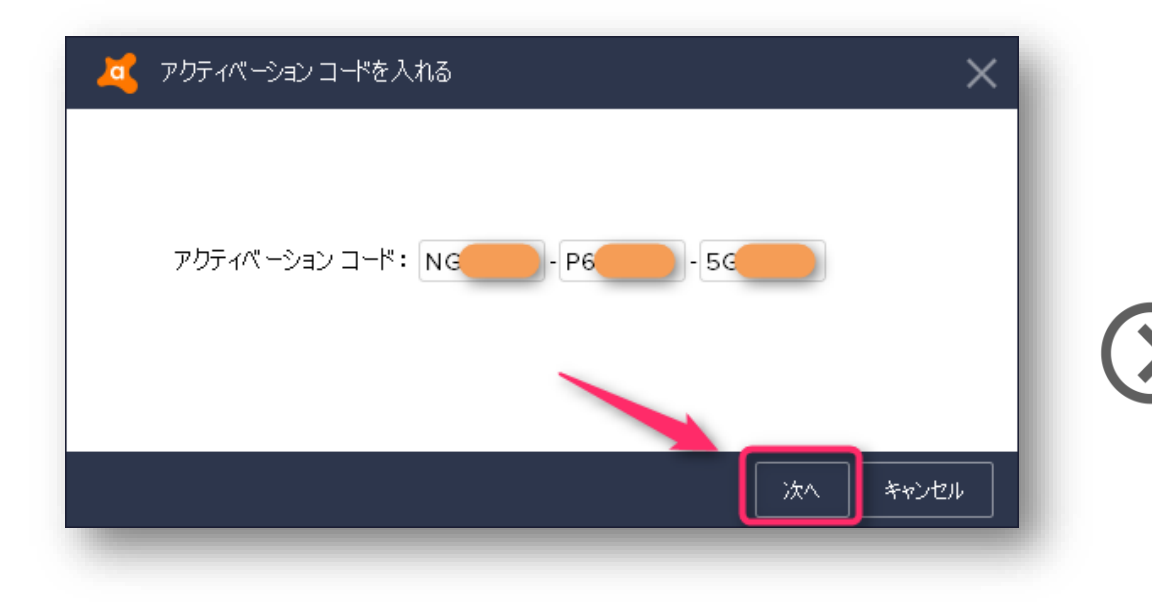

- 1. アクティベーションコードを、お間違いのないよう に入力していただいたのち、
- 2. 「次へ」をクリックしてください。

### (8) ライセンスの有効化完了

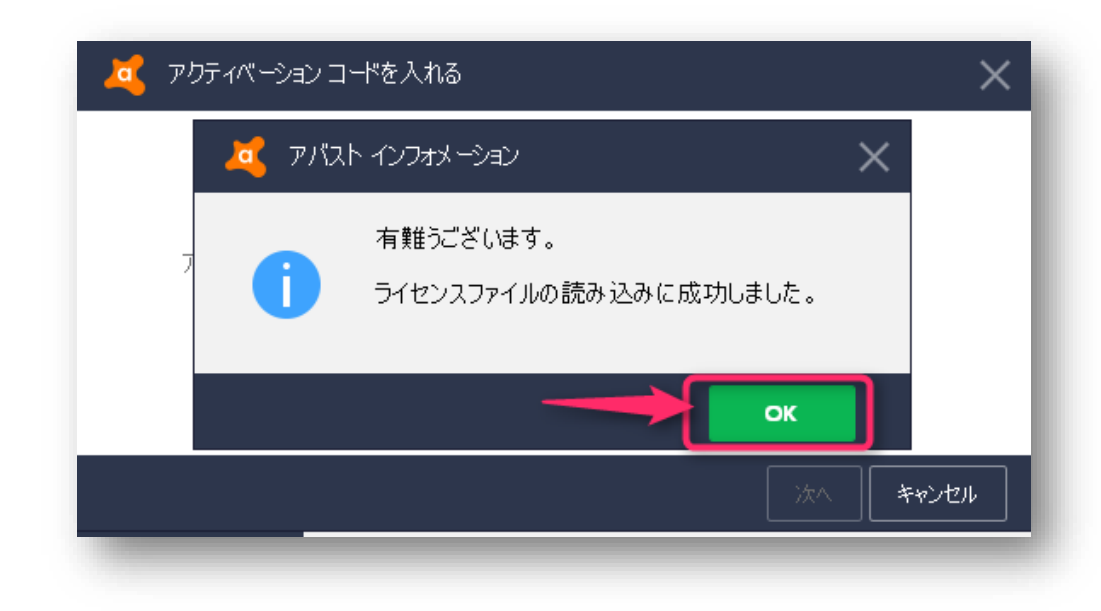

- 1. 上記画面があらわれたら、「OK」を押していただき、
   「アバストユーザーインターフェース」にお戻りください。
- 2. これで、ライセンスのアクティベーションが完了です。

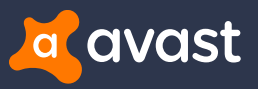

## アバスト クリーンアップ

### ダウンロードとインストール、および ライセンスアクティベーション(有効化)の手順

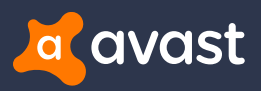

### Step 1. アバスト クリーンアップのダウンロード/インストール

アバストのセキュリティ(アンチウイルス)製品を インストールしていただくと、通常「アバスト クリーンアップ」は 自動的にお客様のPCにインストールされています。

そのため、「アバスト クリーンアップ」を改めてダウンロードおよびインストールしていただく必要はありません。

ただし、そのままではライセンスが有効になっていないため、 「アバスト クリーンアップ」をお使いいただくことはできません。 <u>ライセンスの有効化(アクティベーション)が必要となります。</u>

ライセンスのアクティベーション(有効化)の方法は、 次のページ以降に記載させていただきます。

#### アバスト クリーンアップがインストールされていることの確認

|             | 2년구イ                      |                   |                  | ? X      |
|-------------|---------------------------|-------------------|------------------|----------|
| 一般          | すでに何らかのアパスト製品をご購入済みですか?   | アクティベーション コードを入れる | ライセンス ファイルを入れる   | Î        |
| コンポーネント     | アバスト パスワード                |                   |                  |          |
| 更新          | 🚱 製品が購入されていません            |                   | すぐに購入            | - 1      |
|             | すでに何らかのアバスト製品をご購入済みですか?   |                   | アクティベーション コードを入れ | <u>ā</u> |
| 申込み         | Avast Cleanup             |                   |                  |          |
| トラブルシューティング | <sup>†</sup> 製品が購入されていません |                   | すぐに購入            | -        |
| アバスト について   | すでに何らかのアバスト製品をご購入済みですか?   | 登録する              | アクティベーション コードを入れ | 5        |
|             | UTIF JI J VPIN            |                   |                  | _        |
|             | 🕋 製品が購入されていません            |                   | すぐに購入            | - 11     |
|             |                           | ライセンスファイルをお持ちですか? | こちらに読み込ませてください   | <u>.</u> |
|             |                           |                   | ок               | キャンセル    |

\*「アバストユーザーインターフェース」>「申込み」を開い ていただくと、「アバストクリーンアップ」がすでにインストー ルされていることをご確認いただけます。

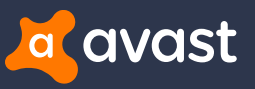

### Step 2. アバスト クリーンアップ ライセンスのアクティベーション (有効化)

アバスト クリーンアップは、セキュリティ製品をダウンロードして いただいた後、PCの画面上に現れる下記のようなご注文画 面より、ご購入を完了していただいているお客様が、ほとんど と思います。

| アバスト インタ                | ーーーー<br>ネットセキュリティ            |                          |                             |                     |             | ×                       |
|-------------------------|------------------------------|--------------------------|-----------------------------|---------------------|-------------|-------------------------|
| ョッピングカ                  | א-נ                          | お客様情報                    | お支払い                        | 確認                  | 1 4         | 自効にする                   |
| 主文内容                    |                              |                          |                             |                     |             |                         |
|                         | バスト クリーン<br>継続的プロテク          | ンアップ 🊺 11<br>ションを有効化 (語  | PC v 2年<br>細はこちら)           | Y                   |             |                         |
| <mark>©</mark>          | アバストパス                       | マワード: パスワート              | *を保護する 🔒 🦲                  |                     |             | + 追加                    |
| â                       | アバストセキ                       | キュアライン: オンラ              | ライン時のプライバシー                 | を確保します。 🚺           |             | + 追加                    |
| SA MasterCare           |                              | al                       |                             |                     | 小計(税込)      |                         |
|                         |                              |                          | 次へ                          | »                   |             | 30 🕥                    |
| ト内の価格お<br>al Divor Jana | よびセール情報は<br><u>n</u> は、このストア | は、ご注文が送信され<br>で提供される製品とさ | るまで変更される可能性<br>サービスの認定再販業者な | があります。<br>うよび代理店です。 | @ 1988 - 20 | 17 AVAST Software s r o |

この場合は、ご注文の完了とともに、自動的にライセンスが アクティベート(有効化)されますので、お客様はシステムが 自動的にライセンスアクティベーションをおこなうのをお待ち いただくだけとなります。

ライセンスがアクティベートされているかどうかを確認するには、 「アバスト ユーザーインターフェース\*」より「申込み」をお開きいただき、 「アバスト クリーンアップ」が有効になっていることをご覧ください。

\*アバストユーザーインターフェースの開き方はこのご案内の8ページ目をご確認ください。

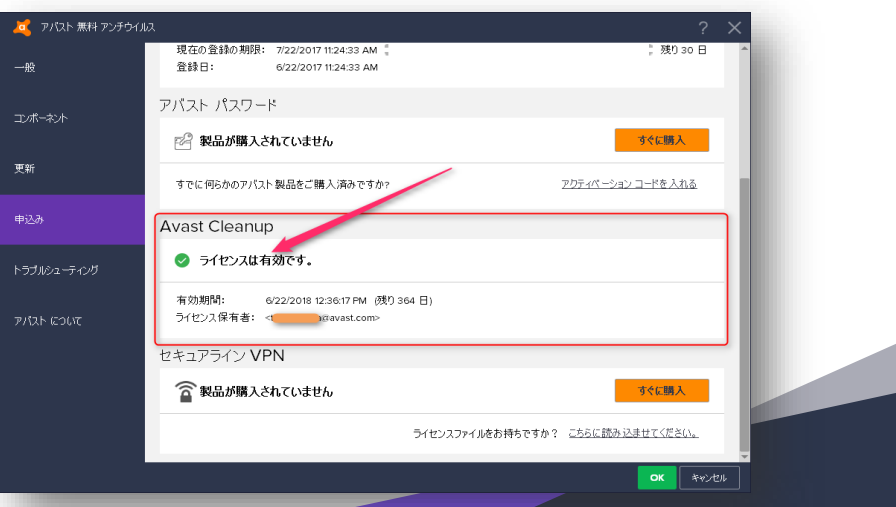

### Step 2. トラブルシューティング ライセンスのアクティベーション (有効化)

ライセンスの有効化をご確認いただいた際、万が一、「ライセンスが購入されていません」が表示されている場合、 「アクティベーションコードを入れる」より、手動でライセンスの 有効化をおこなっていただく必要がございます。

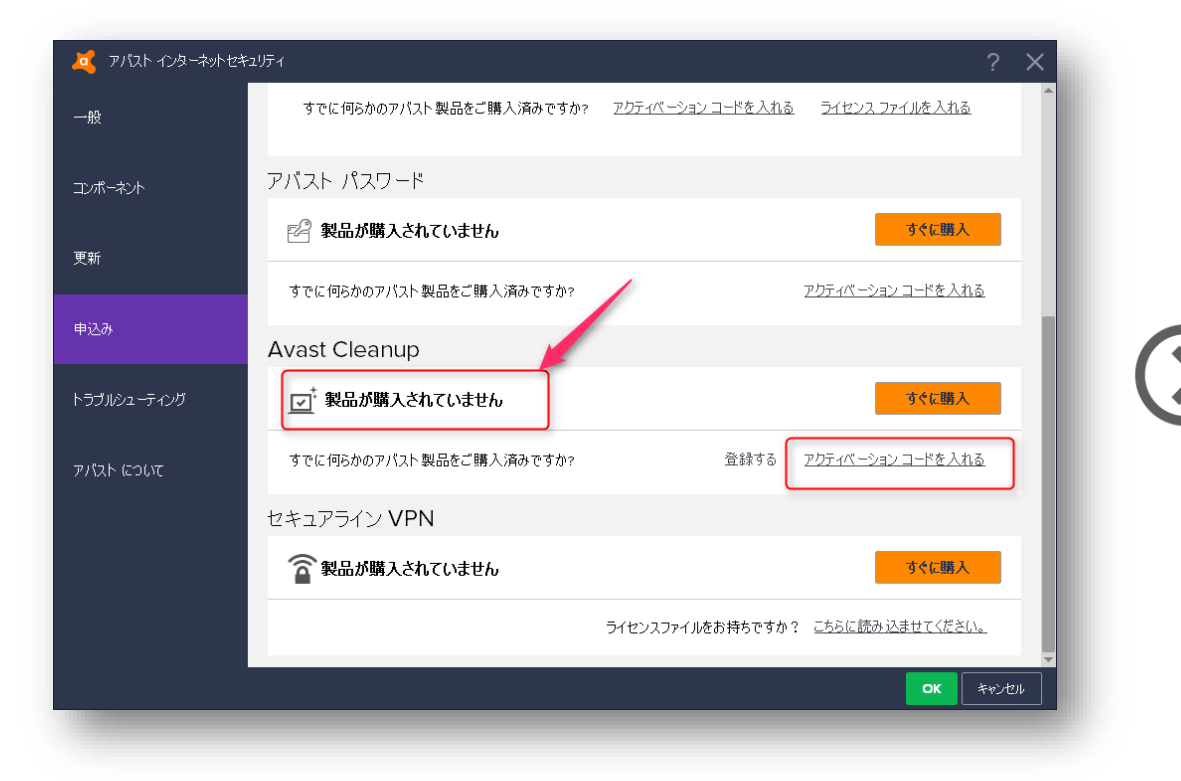

アクティベーションコードは、ご購入時にお手元に届いた、 ご注文完了メール上に、記載がございます。

下記の画面があらわれますので、お間違いのないように コードを入力してください。

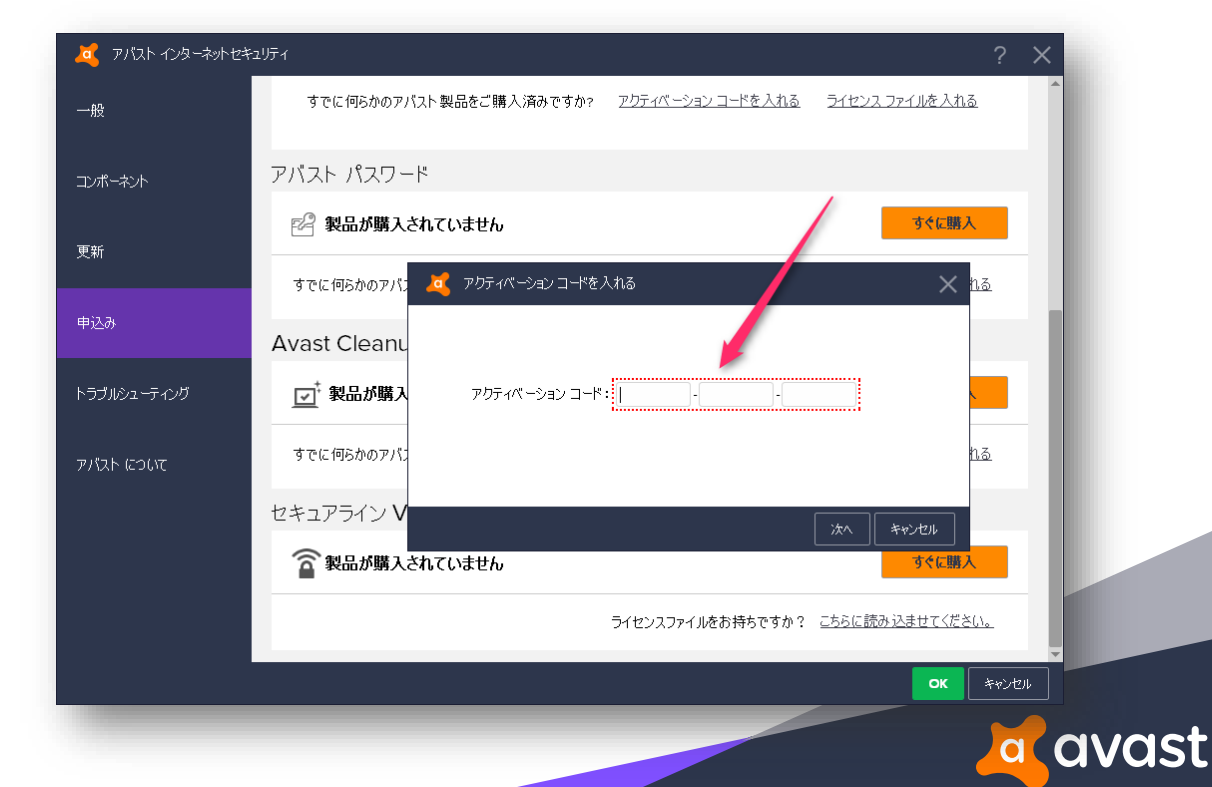

### アバスト セキュアラインVPN

### ダウンロードとインストール、および ライセンスアクティベーション(有効化)の手順

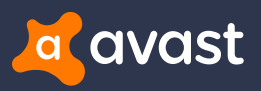

### Step 1. アバスト セキュアラインVPNのダウンロード/インストール

アバストのセキュリティ(アンチウイルス)製品を インストールしていただくと、通常「アバスト セキュアライン VPN」は同時にお客様のPCにインストールされます。

そのため、「アバスト セキュアラインVPN」を改めてダウンロード およびインストールしていただく必要はありません。

ただし、そのままではライセンスが有効になっていないため、 「アバスト セキュアラインVPN」をお使いいただくことはできま せん。<u>ライセンスのアクティベーション(有効化)が必要となり</u> <u>ます。</u>

ライセンスのアクティベーション(有効化)の方法は、 次のページ以降に記載させていただきます。

#### アバスト セキュアラインVPNがインストールされていることの確認

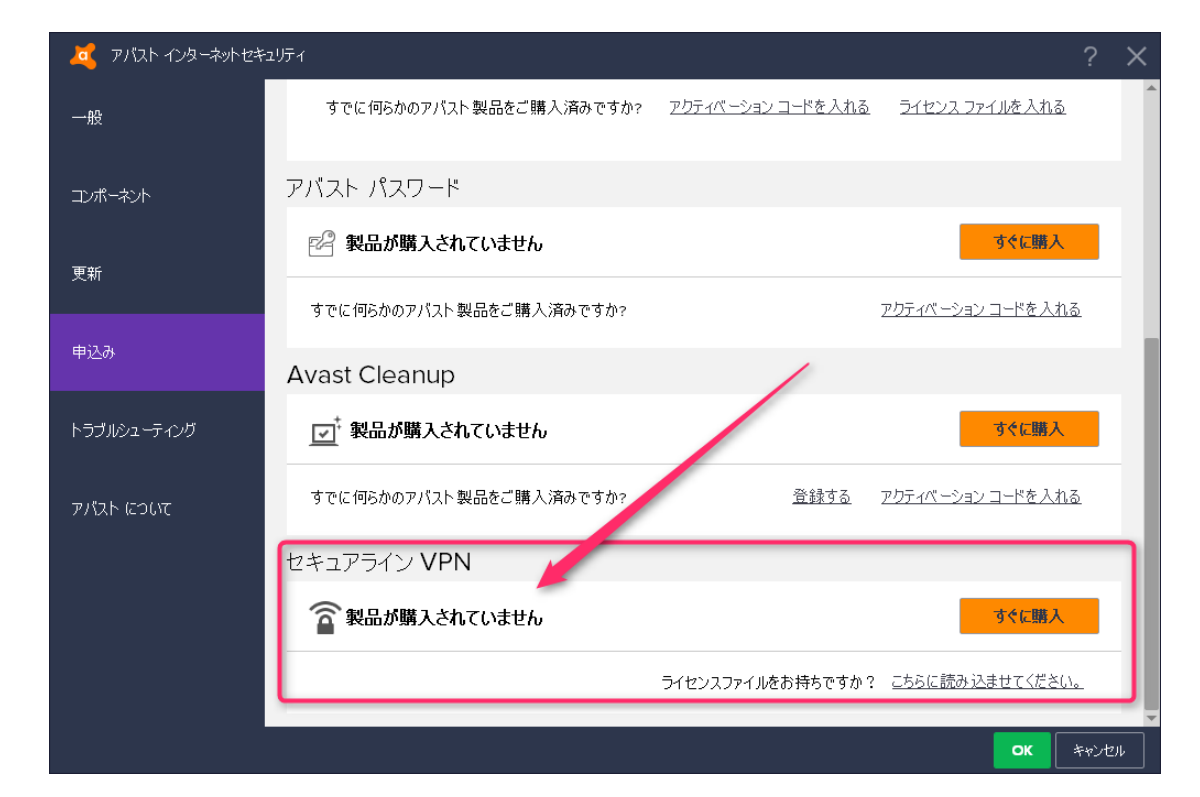

\*「アバストユーザーインターフェース」>「申込み」を開い ていただくと、「アバストセキュアラインVPN」がすでにイン ストールされていることをご確認いただけます。

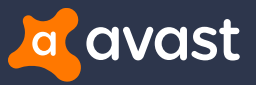

### Step 2. アバスト セキュアラインVPN ライセンスのアクティベーション(有効化)

アバスト セキュアラインVPNのご注文を完了していただくと、 下記の画面がPCスクリーンにあらわれます。

画面上部にご案内がある通り、「製品のアクティベーション」 が必ず必要となります。手順は下記の通り:

- 1. ライセンスファイルを「ダウンロード」(右ボタンより)
- ライセンスファイルをダブルクリックして、アクティベーション を確認する。

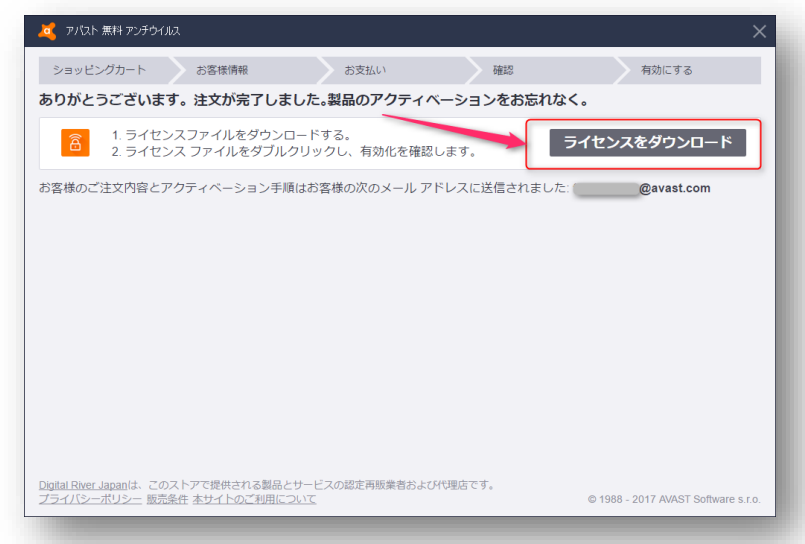

なお、「ライセンス ファイ ル」は、ご注文の完了 後、ご登録をいただいた Eメールアドレスに届く、 ご注文完了メール内に も、ダウンロードボタンを ご用意させていただいて おります。

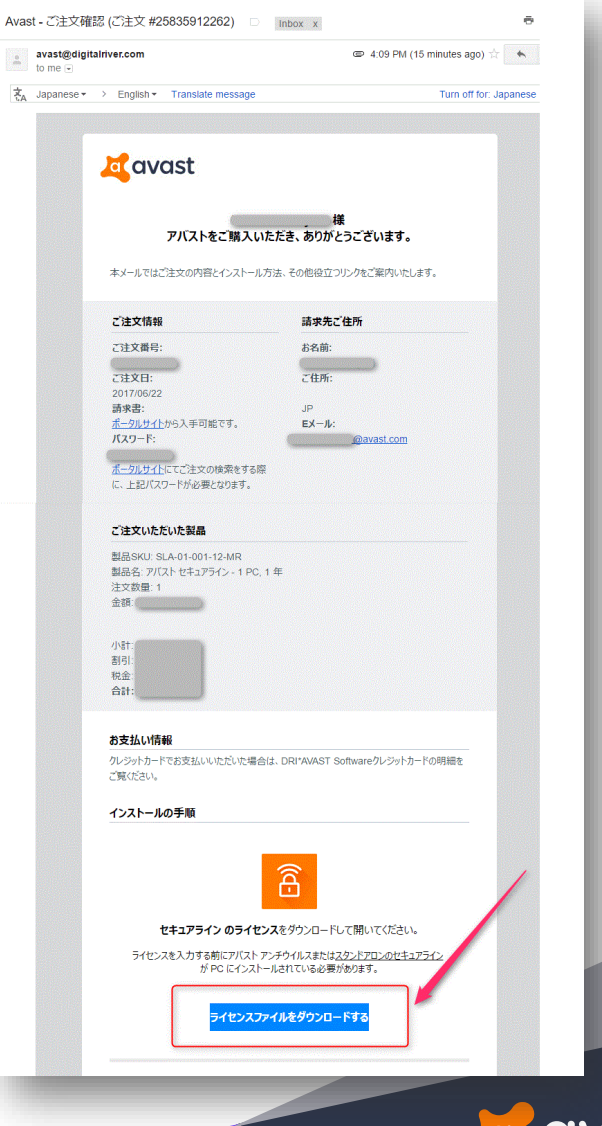

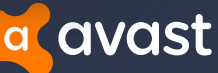

### Step 2. アバスト セキュアラインVPN ライセンスのアクティベーション(有効化)

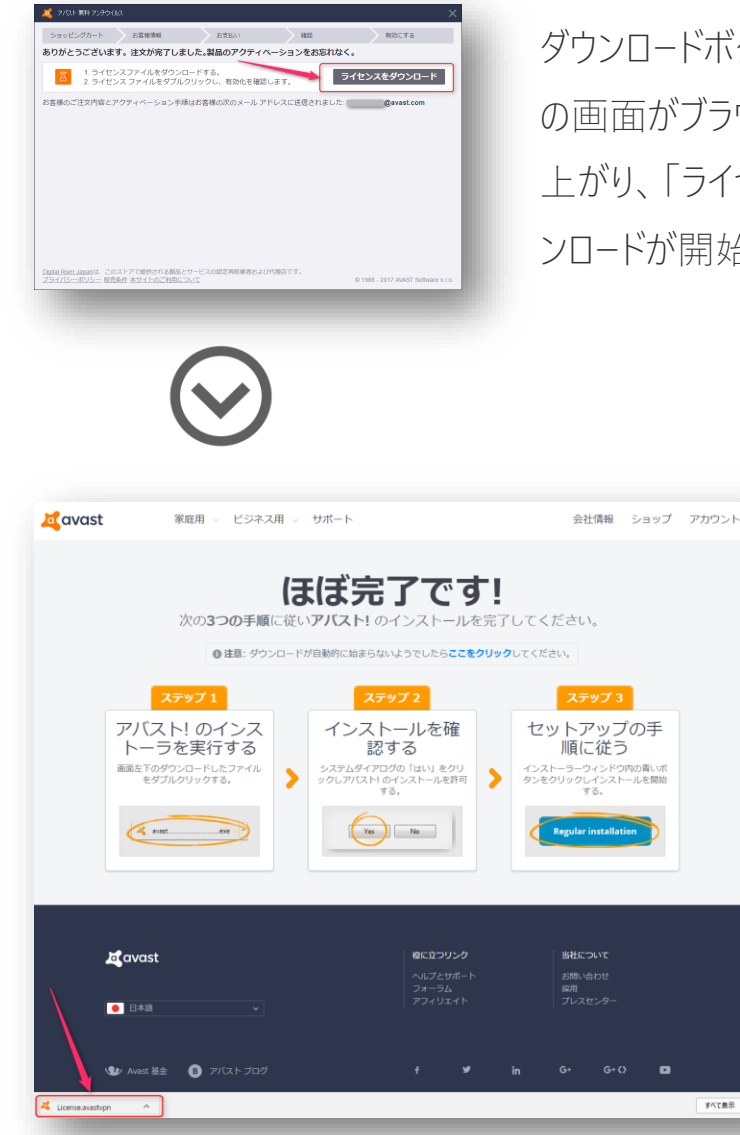

ダウンロードボタンを押すと、下記 の画面がブラウザで自動的に立ち 上がり、「ライセンスファイル」のダウ ンロードが開始されます。

ダウンロードにか かる時間は、お 客様が接続して いるネット環境 によりますが、通 常1分以内には 完了いたします。

**すべて表示**:

ダウンロードが完了したら、エクスプローラーを開き、「ダウンロード」フォル ダ内に、ライセンスファイルをみつけてください。

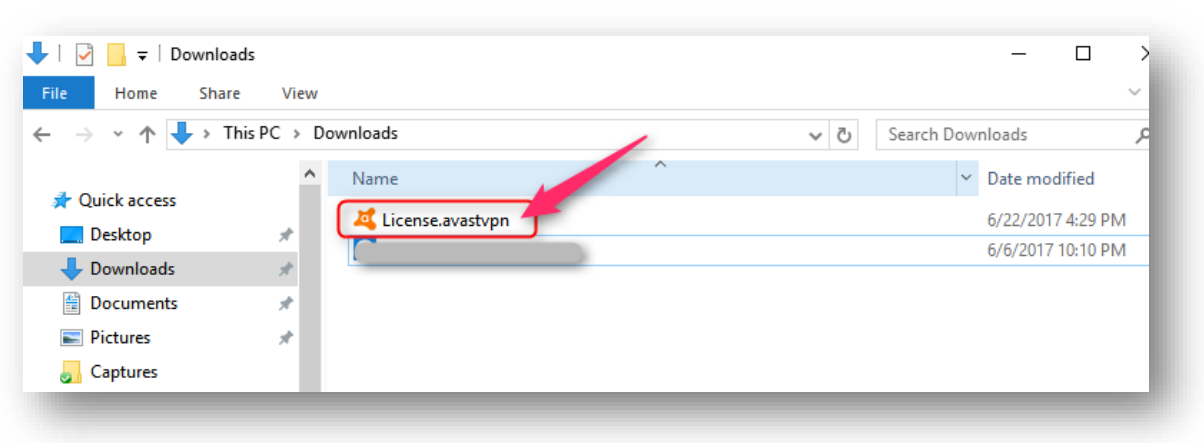

「ライセンスファイル」をみつけたら、ファイルの上でダブルクリックをしてく ださい。下記が表示されたら、「はい」を押していただき、ライセンスのイ ンストールを開始します。(次頁へ)

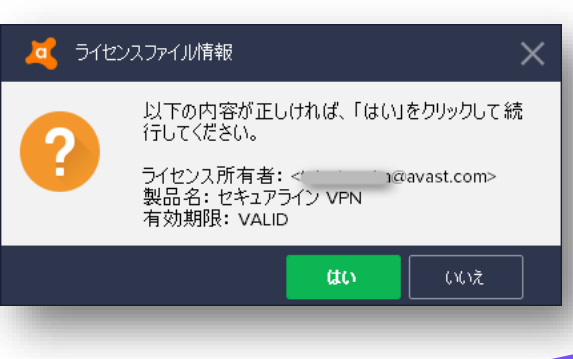

### Step 2. アバスト セキュアラインVPN ライセンスのアクティベーション(有効化)

#### インストールがおこなわれている間、4 StepでセキュアラインVPNのかんたんなご案内をご覧いただきます。「続ける」ボタンを押してください。

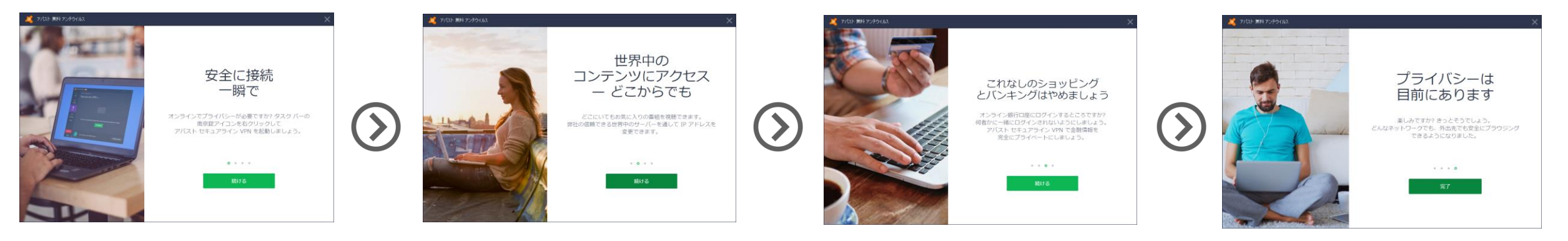

完了です。

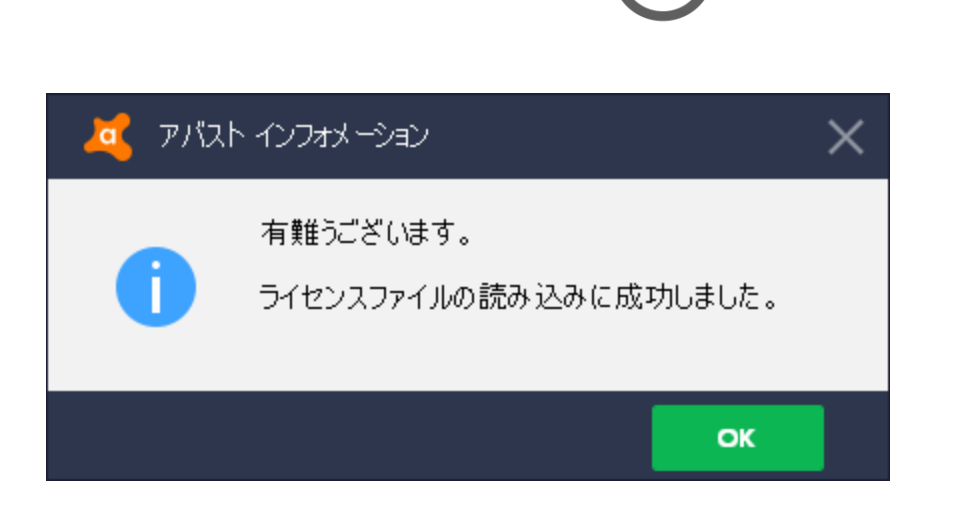

ライセンスファイルの読み込みが完了すると 左記が表示されます。 それでは、ライセンスがきちんとアクティベート (有効化)されたことを、確認いたしましょう。

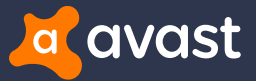

### Step 3. アバスト セキュアラインVPN ライセンスのアクティベーションの確認

ライセンスはきちんとアクティベートされたでしょうか。「アバスト ユーザーインターフェース」からご確認いただけます。

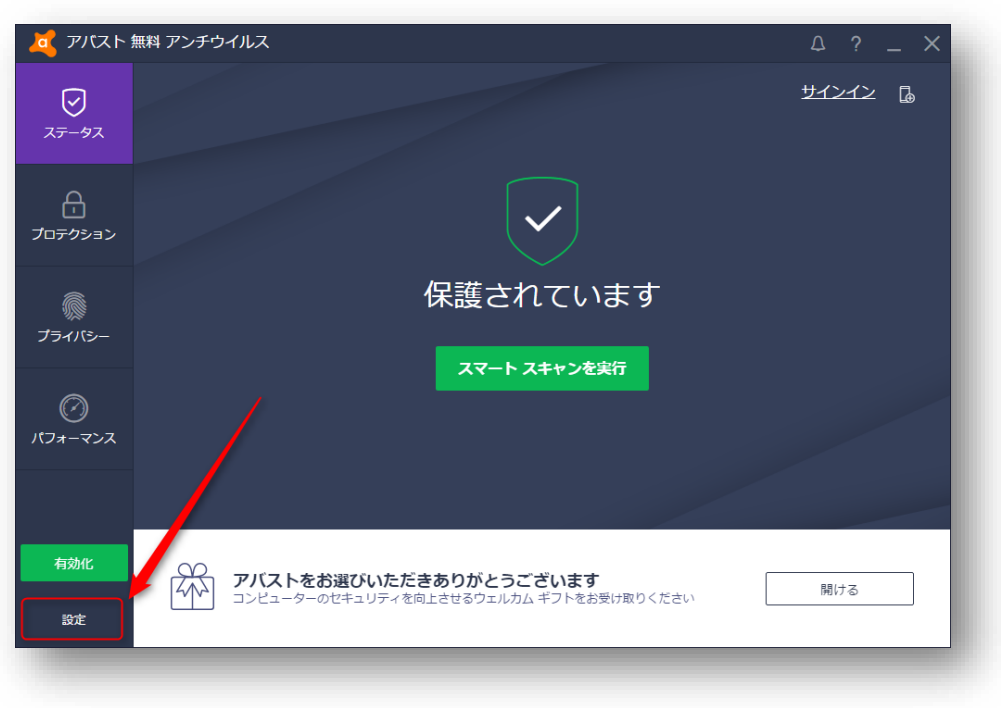

\*ユーザーインターフェースの開き方は、P.8に詳細がございます。ご確認ください。

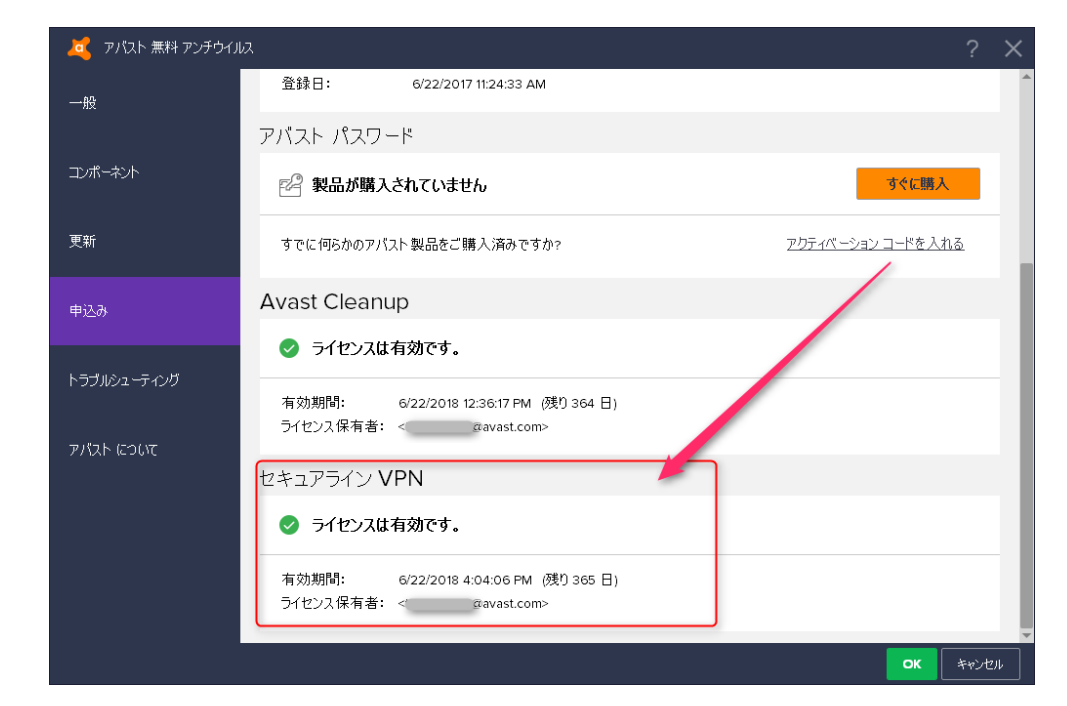

「ライセンスは有効です」が表示されていれば、ライセンスのアク ティベーションは無事に完了しています。

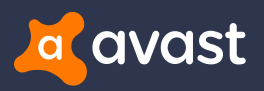

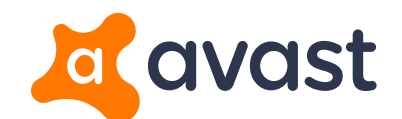

# ありがとうございます Thank You